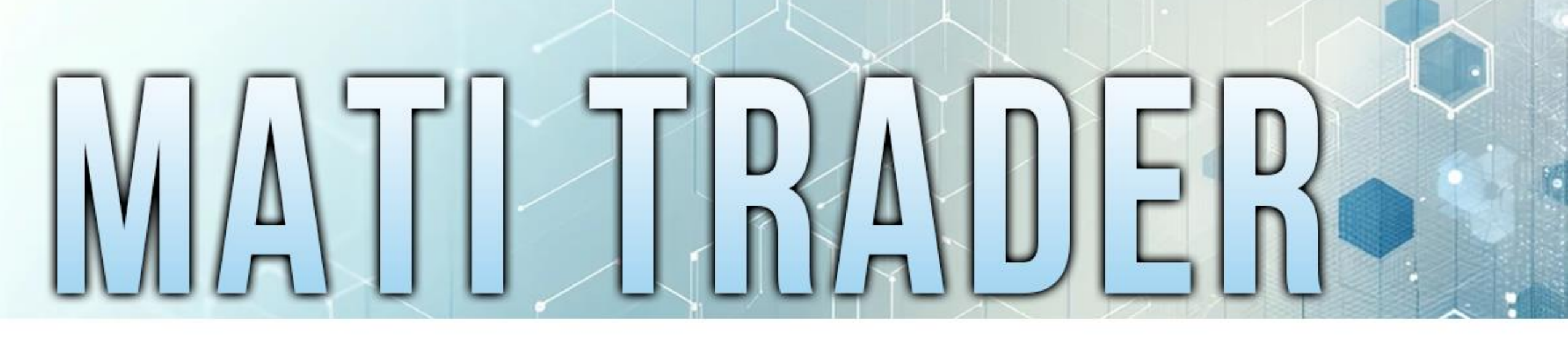

# INDICATORS

M Y A UTOMATIC T RADING I NDICATORS

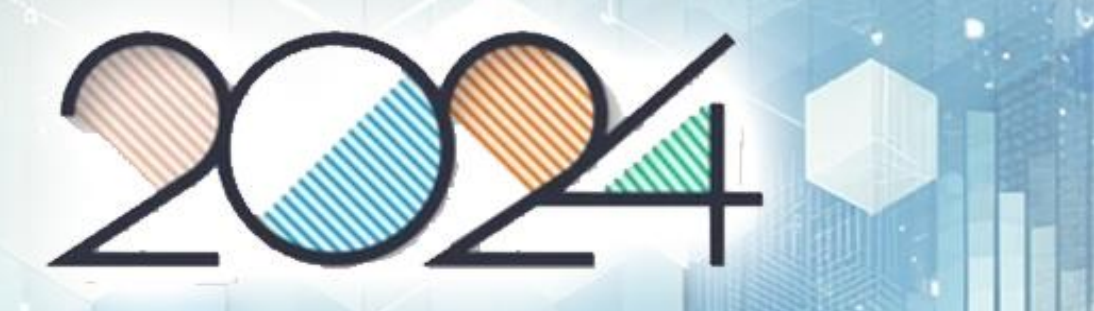

## **57 TradingView**

### The MATI Trader System has just had a Major Upgrade and Facelift...

## REMEMBER:

# The MATI Trader System is a

Powerful low risk, breakout trading

strategy proven to deliver consistent

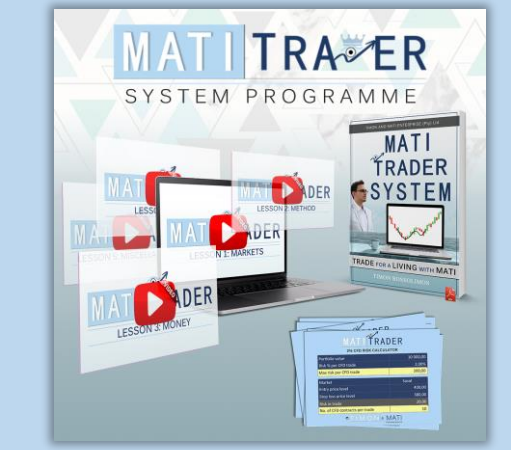

returns in any high-volume traded market.

# AND?

# We have made the system even more effective to spot WINNERS and to avoid the LOWER probability trades.

# AND?

# We have specially customised, designed and programmed the **MATI Trader System** to <u>help spot</u> <u>High probability trades.</u>

As of February 2024

# INTRODUCING THE NEW LOOK

### MATI TRADER SYSTEM: NEW LOOK & FEEL

< > ৩

- +

<u>↓</u>↓↓↓↓↓↓↓↓↓↓

₄╷<sub>└</sub>║<mark>┡</mark>ϸ┿┿┙

### MATI 20-200 SMA Indicator

# WHAT IS IT?

The MATI 20-200 SMA Indicator is:

a carefully designed tool to help you identify when the

market is expected to move up or down and when it

is in a **bull market (up trend) or a bear market** 

(down trend).

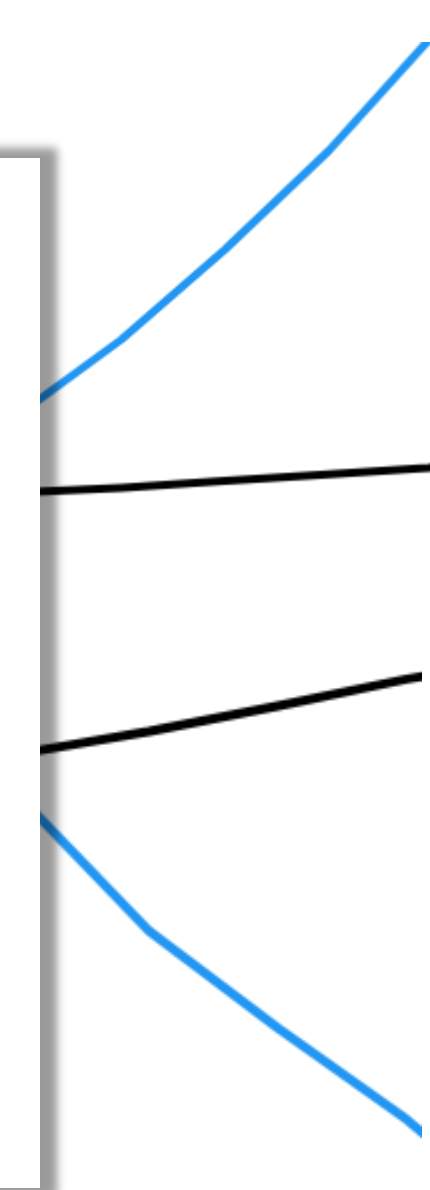

### MATI 20-200 SMA Indicator

# **GREEN AND RED BACKGROUND**

### **Green Background**

When the market's PRICE is ABOVE the
20 SMA and the price is ABOVE the 200 SMA (Black line).
(It is in an uptrend – BULL MARKET)

### **Red Background**

When the market's PRICE is BELOW the
 20 SMA and is BELOW the 200 SMA (Black line).
 (It is in a downtrend – BEAR MARKET)

# MATI TRADER EGEVS 12.002 PROBABILITY TRADES

# HIGH PROBABILITY VS MEDIUM

# PROBABILITY?

The old adage of the Trend is Your friend – has never been truer. Especially with the **MATI Trader System**.

# THE PROBLEM!

How do we know when a trade is more likely to

work out in the long run?

We need a system to adapt into the markets to SPOT better trades going forward...

## WE FOUND!

Medium Probability trades yield LOWER returns with:

- More LOSING trades
- More unnecessary trading costs
- More unnecessary holding fees over night.
- Break even or small return by the end of the year.

### **WE FOUND!**

#### High Probability trades yield HIGHER returns with:

- Less LOSING trades
- Less unnecessary trading costs
- Less unnecessary holding fees over night.
- Higher Return from these type of trades at the end of the year.

The other indicators we used in the past (7MA and RSI) and different Background colours with the system was for ONLY Peripheral vision.

Which means one thing.

# THEY'RE USELESS

# **GONE!**

We removed the **RSI** from the trading analyses as well as the **7MA** (As the price is tied around this MA anyway).

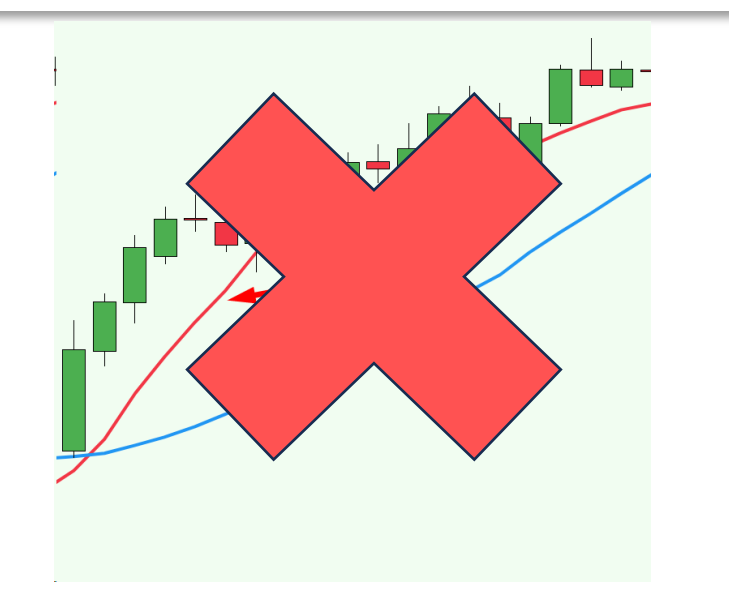

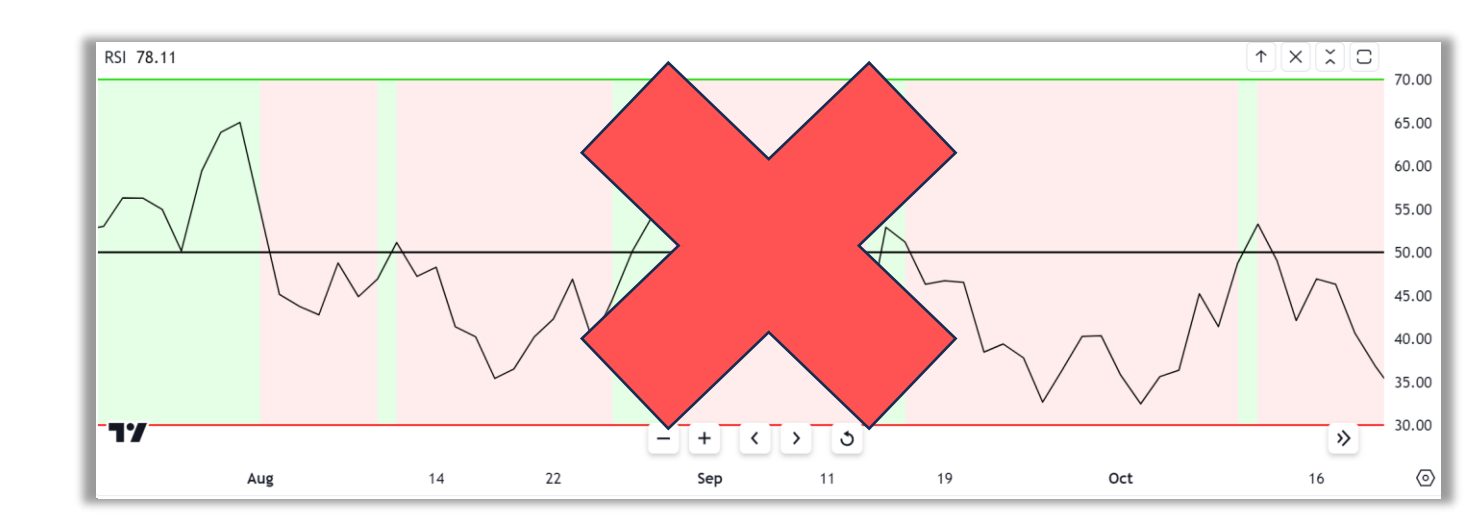

## **GONE!**

We also removed the background rules for when the price is ONLY above the 200MA or below the 200MA.

You'll see why...

# **THE SOLUTION!**

We need to focus on **HIGH PROBABILITY TRADES** in the

future.

According to the stats this will improve our odds by the following:

### WE WANT HIGH PROBABILITY TRADES!

### This means:

- ✓ Less trades per year Less costs and carry fees.
- Around 68% Win rate trading system.
- ✓ Better **clarity and focus** on what to trade.
- ✓ Know when **NOT to trade** (Because we avoid other trades)

# HIGH PROBABILITY VS MEDIUM PROBABILITY TRADES

With the **NEW MATI Trader System Indicator**, we'll be able to **spot HIGH PROBABILITY TRADES** better and

avoid MEDIUM PROBABILITY TRADES.

| HIGH PROBABILITY TRADE                   |  |
|------------------------------------------|--|
| When we BUY (GO LONG) (GREEN BACKGROUND) |  |
| The price needs to be ABOVE the 20MA.    |  |
| The price needs to be ABOVE the 200MA.   |  |
|                                          |  |
| When we SELL (GO SHORT) (RED BACKGROUND) |  |
| The price needs to be BELOW the 20MA.    |  |
| The price needs to be BELOW the 200MA.   |  |

With High Probability trades we will be happy to risk 2% for longer term trades or 0.5% for Day Trading trades.

| MEDIUM PROBABILITY TRADE                                                                          |                                                 |  |  |
|---------------------------------------------------------------------------------------------------|-------------------------------------------------|--|--|
| BUY (GO LONG) (White background)<br>The price is ABOVE the 20MA.<br>The price is BELOW the 200MA. | Notice the Background is WHITE                  |  |  |
| SELL (GO SHORT) (White backgroun<br>The price is BELOW the 20MA.<br>The price is ABOVE the 200MA. | <b>nd)</b><br>Notice the Background<br>is WHITE |  |  |

We will look to avoid Medium probability trades. But sometimes, we might take them if the markets really look good for upside or downside.

But will NEVER risk more than 1.5% with Medium Probability trades.

# LET'S SEE A HIGH PROBABILITY VS MEDIUM PROBABILITY TRADE

In Action...

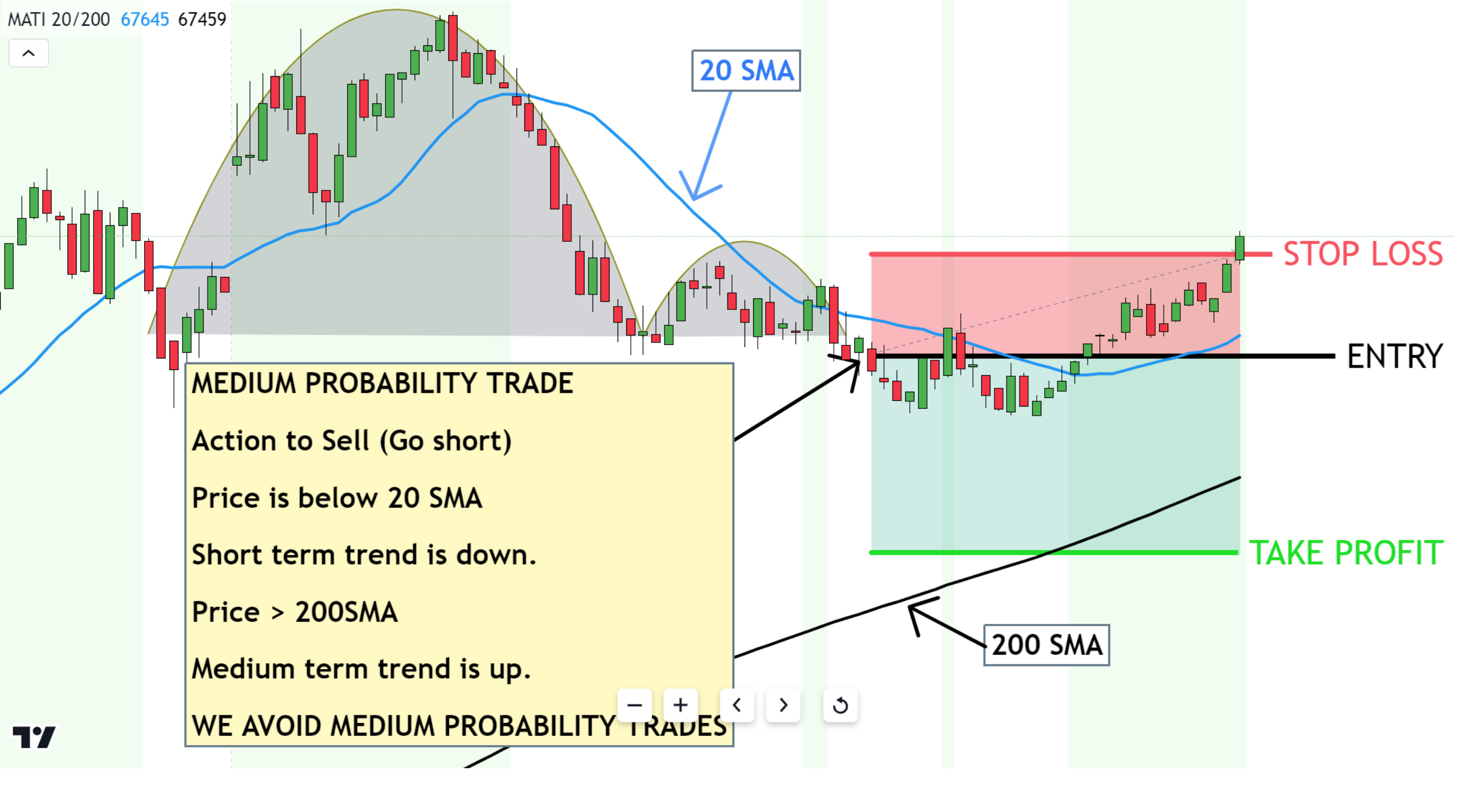

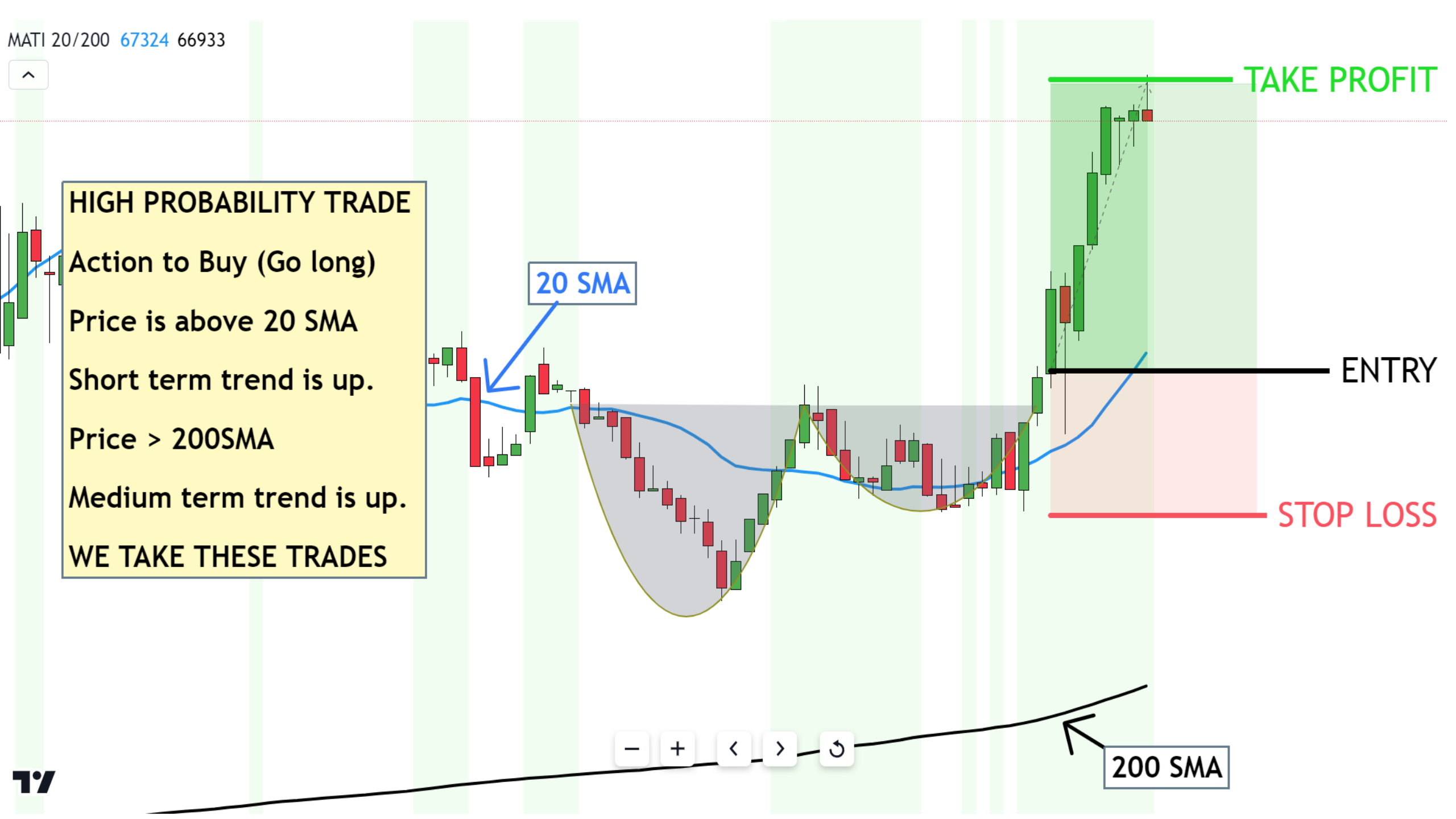

### First we'll wait for the pattern to form.

Then we'll look to see if it is a **HIGH** 

probability or a MEDIUM probability trade.

That way we'll know when and how to act!

### Let's get the MATI Trader System on

Your charts!

#### **Step #1:**

**Download the MATI Trader Indicator file:** 

Indicator: MATI 20-200 SMA Indicator

MATI Trader System Indicators 20-200SMA.txt

### >> CLICK TO DOWNLOAD: MATI Trader Indicator

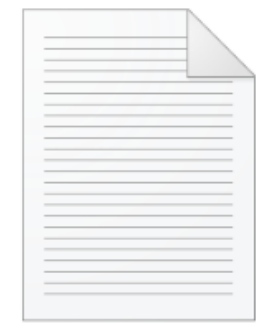

#### **Step #2:**

Sign up with a FREE, PRO or PREMIUM account with TradingView (Charting platform) Even if you have a broker you can use TradingView for your charting purposes only. Sign up by clicking here.

When you sign up for a FREE account, you'll have:

- Full access to all markets
- 3 Indicators per chart
- 1 Saved chart layout
- 1 Indicator on an indicator
- 1 enhanced watchlist

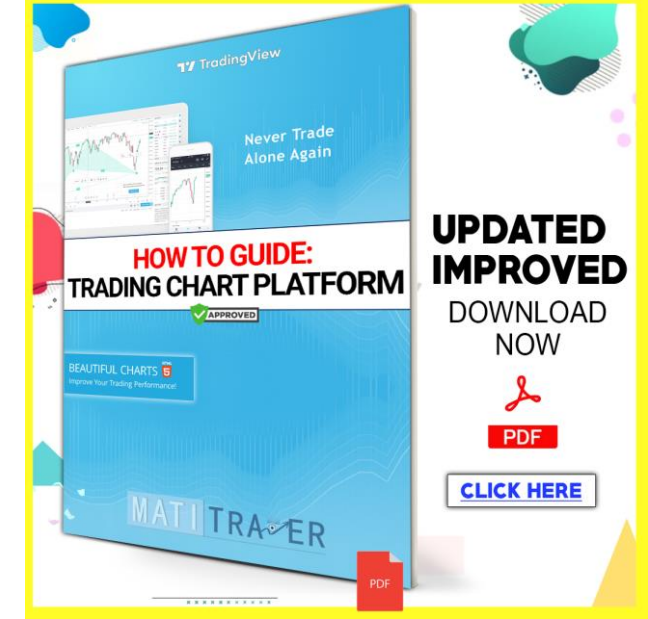

#### **Step #3:**

### LOG IN TO TRADINGVIEW:

Click here to login: <u>https://www.tradingview.com/</u>.

Click the Profile button and then click Sign in with your details.

|   | Get started |
|---|-------------|
|   | O Sign in   |
| þ | Help Center |

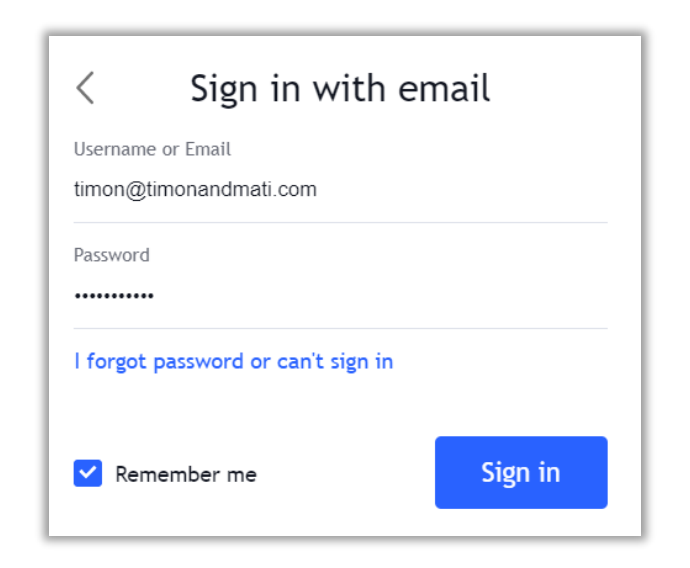

#### **Step #4:**

#### **Open your Charts:**

### Click on 'Products' tab then 'Supercharts'.

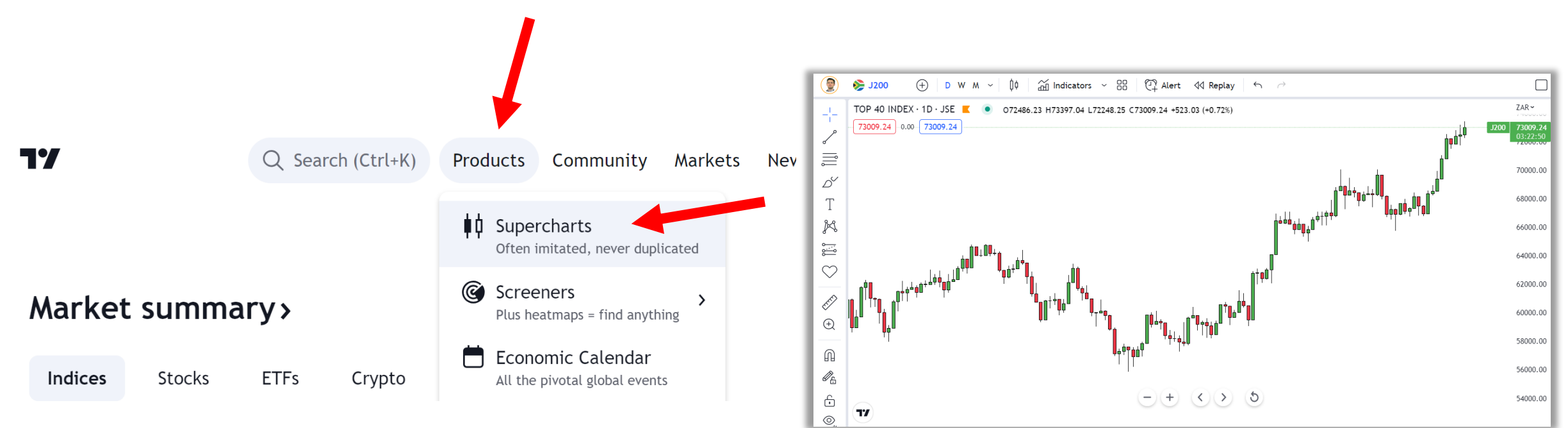

### **Step #5:**

### **Copy the code:**

1. Open the MATI Trader System Indicator file

you downloaded in Step 1, select the Text and Copy the HTML.

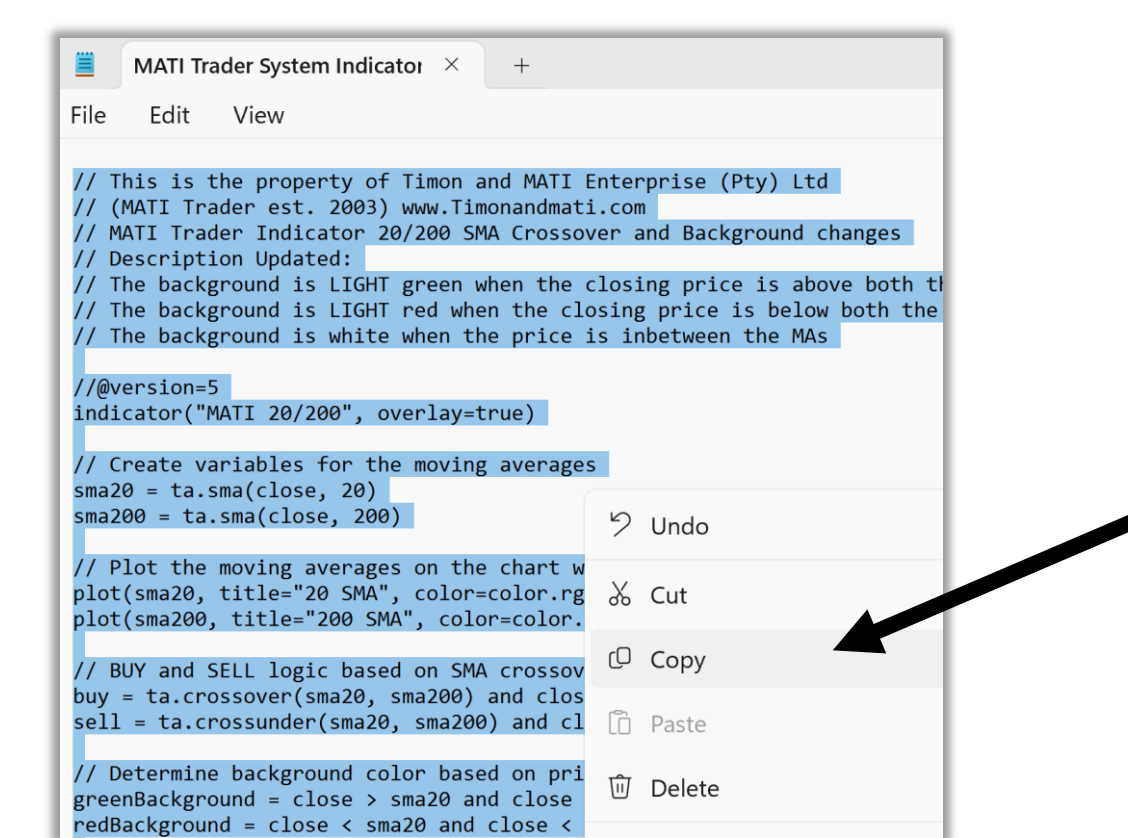

#### **Step #6:**

### Paste the MATI Trader Indicator code in:

2. Click 'Pine Editor' at the bottom below the Date of the chart.

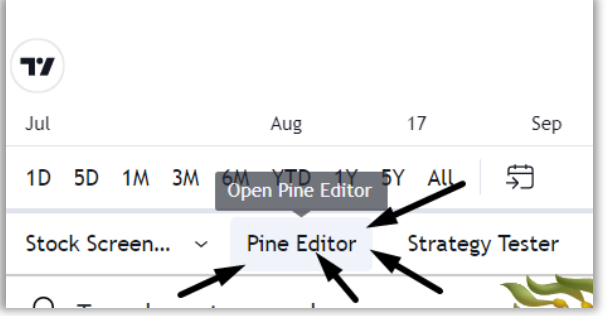

### 3. In the window Clear (delete) all the copy (default code) you see.

| Stock Screen Pine Editor Strategy Tester                                                                 | Stock Screen ~ Pine Editor Strate | 1           | D 5D 1M 3M 6M YTD 1Y 5Y ALL                                                                                                    |
|----------------------------------------------------------------------------------------------------|-----------------------------------|-------------|----------------------------------------------------------------------------------------------------|
| ▲ Untitled script * Q                                                                                    | ▲ Untitled script * Q             | 2           | Stock Screen Pine Editor Strategy Tester Trading Panel                                                                                                    |
| 1 //·This·source·code·is·subject·to·the·terms·of·th                                                      | 1                                 |             | ▲ Untitled script Q                                                                                                    |
| <pre>2 //-@-Timonrosso 3 4 //@version=5 Clear all this! 5 indicator("My-script") 6 plot(close) 7 8</pre> |                                   |             | <pre>// This is the property of Timon and MATI Enterprise (Pty) Ltd<br/>// (MATI Trader est. 2003) www.Timonandmati.com<br/>// MATI Trader Indicator 20/200 SMA Crossover and Background ch<br/>// Description Updated:<br/>// The background is LIGHT green when the closing price is abov<br/>// The background is LIGHT red when the closing price is below 1<br/>// The background is white when the price is inbetween the MAs</pre> |
| 4. Copy & Paste the new code into the window.                                                            |                                   | the window. | <pre>8 9 //@version=5 10 indicator("MATI 20/200", overlay=true) 11 Paste here 11</pre>                                                                                                    |

#### **Step #7:**

### Add to Chart and Save the indicator:

1. Click "Add to chart" on the right which will plot the indicator on your

chart.

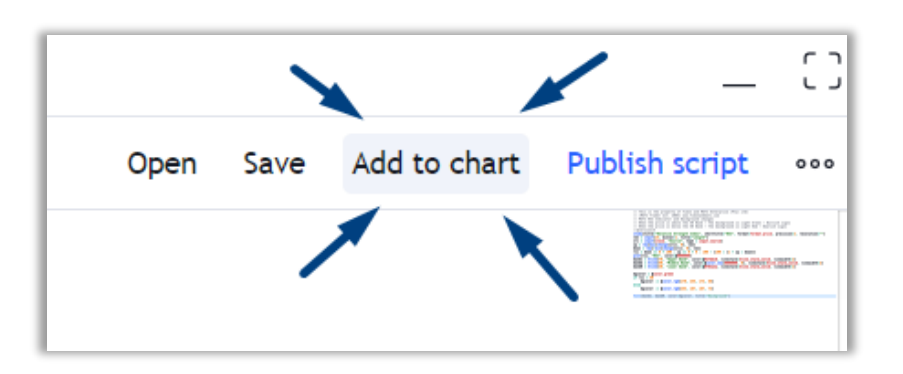

Click 'Save' and Rename it as your wish.

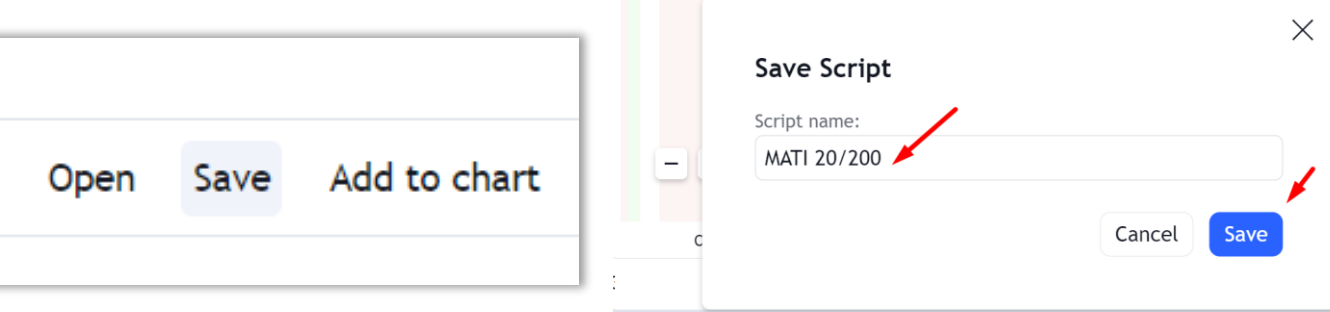

ling Pane

17:28:

### **Step #8:**

### **Favourite the indicators**

# 1. Click the Star shape (On the left side) until it turns Yellow to favourite the indicator.

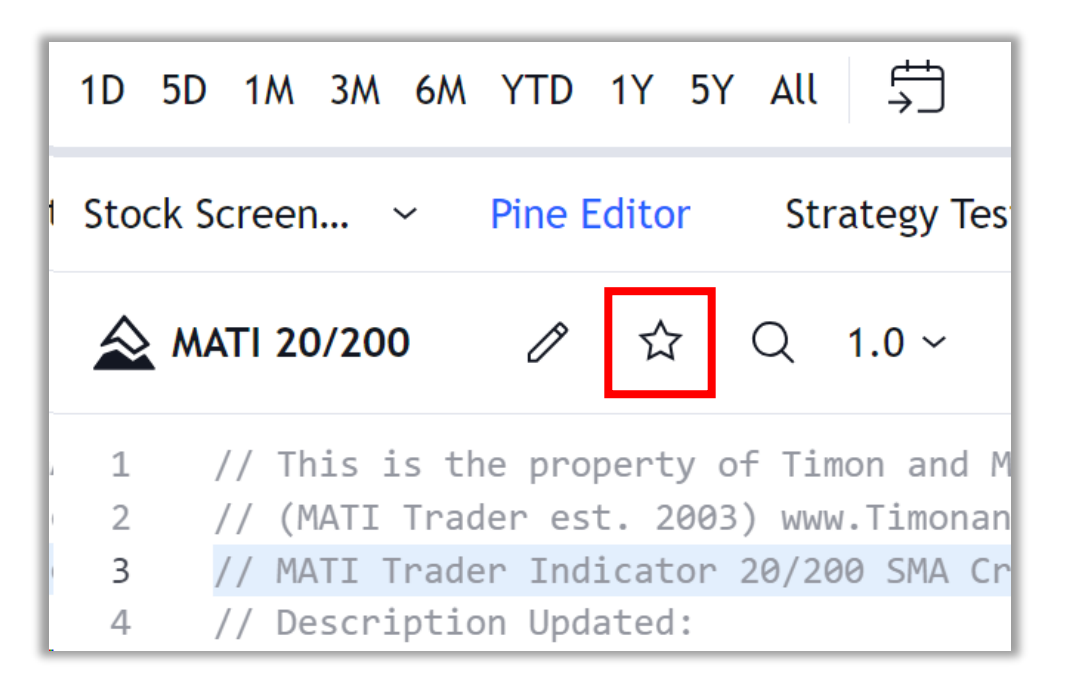

| 1D 5                                  | D 1M 3M 6M YTD 1Y 5Y All 与             |  |  |  |  |
|---------------------------------------|----------------------------------------|--|--|--|--|
| Stock Screen Pine Editor Strategy Tes |                                        |  |  |  |  |
|                                       | MATI 20/200 🖉 ★ Q 1.0 ~                |  |  |  |  |
| . 1                                   | // This is the property of Timon and M |  |  |  |  |
| 2                                     | // (MATI Trader est. 2003) www.Timonan |  |  |  |  |
| 3                                     | // MATI Trader Indicator 20/200 SMA Cr |  |  |  |  |
| 4                                     | // Description Updated:                |  |  |  |  |

#### **Step #9:**

**Close Pine Editor** 

Click Pine Editor to close the Editor window.

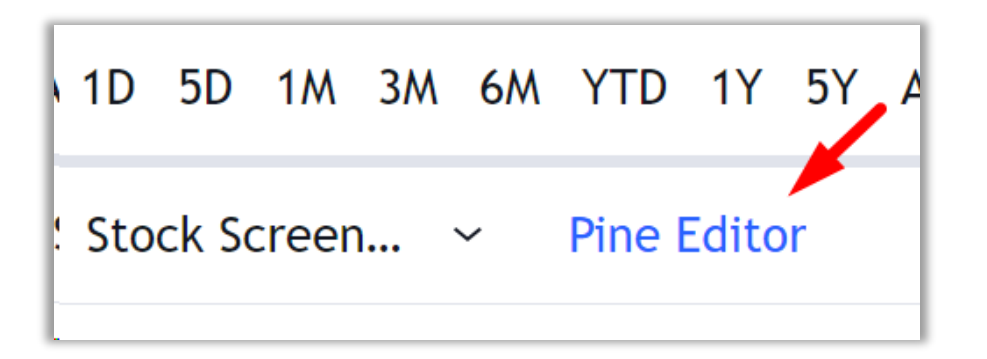

# STEP-BY-STEP-GUIDE: <br/>Step #10:

### Find the MATI Trader Indicator easily

Click 'Indicator' – Favourites – Click on your new MATI Indicator.

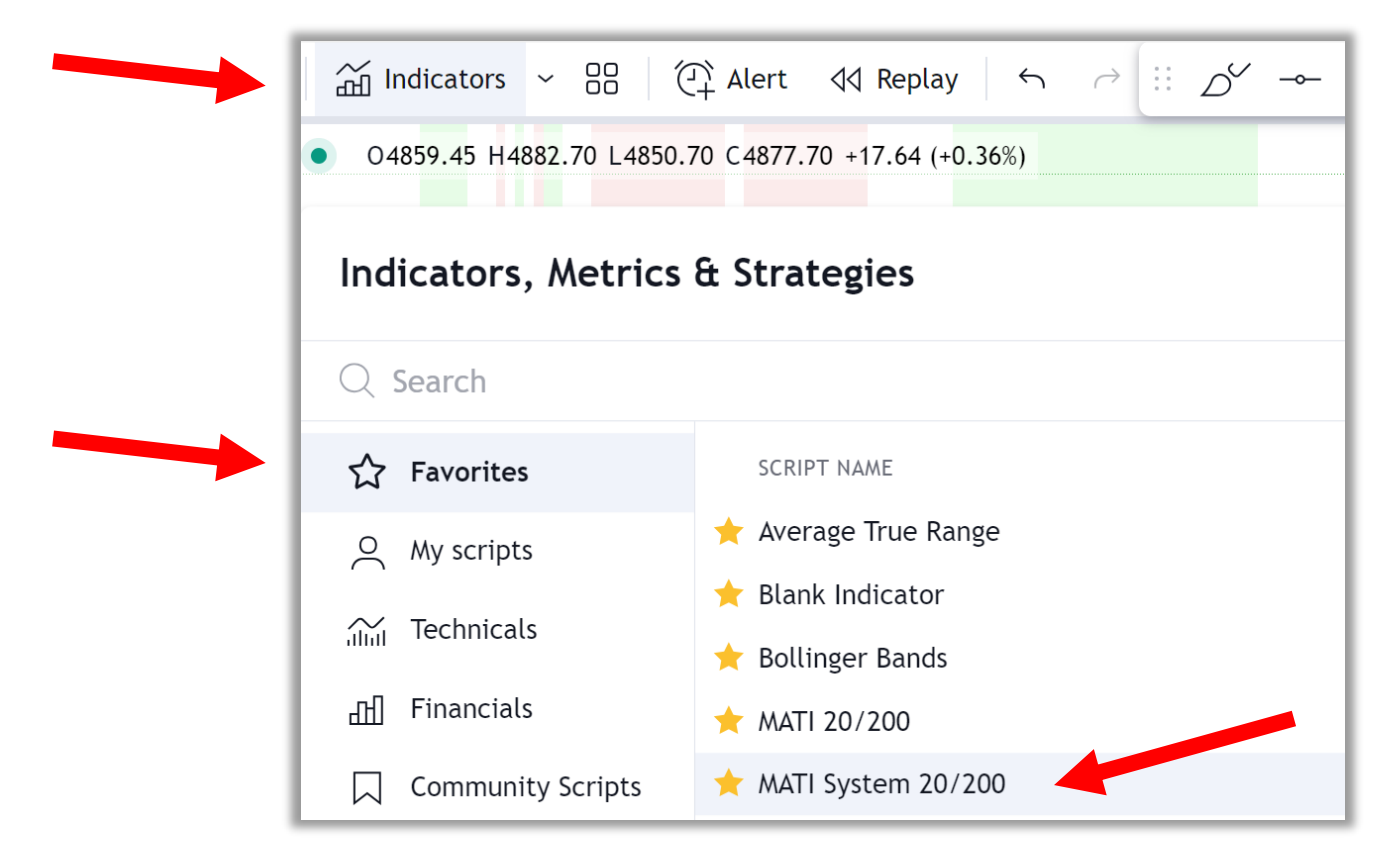

Once you've added the indicator and plotted them on your chart... You'll have your **MATI Trader System** setup for you...

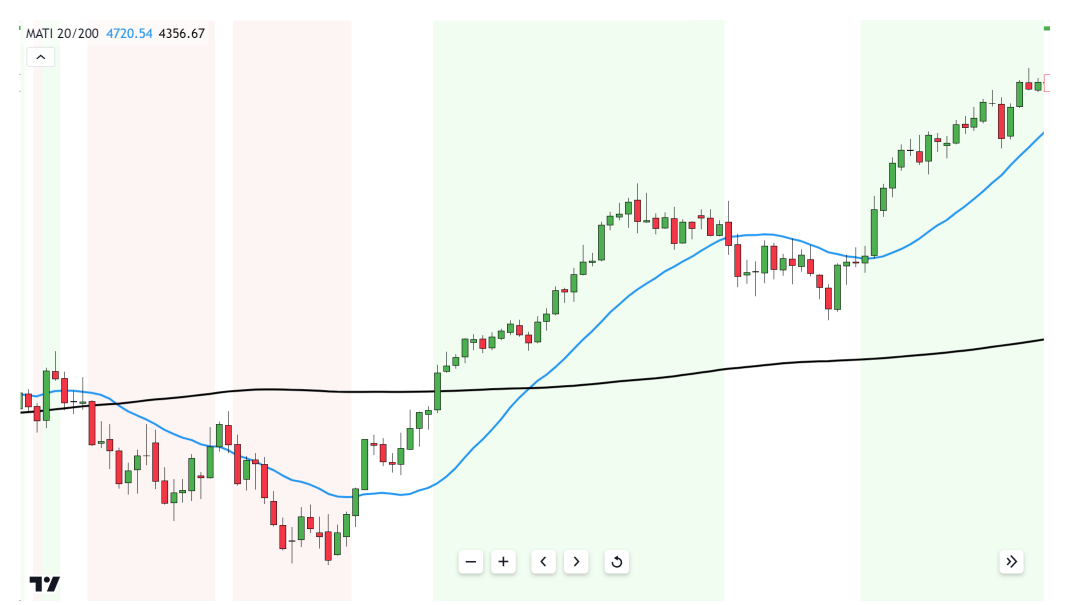

### NOTE: I WILL BE APPLYING THIS CHART SETUP TO MY MATI TRADER SERVICES AND ALL MY CHARTS GOING FORWARD.

# WHY HAVE I MADE THIS INDICATOR?

- → **IDENTIFY** Up and down trends easily
- → **SPOT** HIGH and MEDIUM probability trades
- → APPLY to breakout patterns that line up
- → **DETECT** new trades with precision
- → HAVE a powerful and profitable trading setup that NOBODY else has other than MATI Traders.

# LET'S BUILD AND ACCELERATE OUR WEALTH WITH THE NEW MATI TRADER INDICATOR.

NEW LAUNCH COMING SOON SO MAKE SURE YOU FOLLOWED THE STEPS TODAY.

# SIGN UP OR EXTEND YOUR PREMIUM

If you are **NOT a Premium Member** YET or **you are a Proud Premium Member** and you know your subscription will be ending this month or this year, you can JOIN or extend it by <u>clicking here</u>.

### THIS WAY YOU'LL KNOW YOU WON'T MISS A SINGLE TRADE.

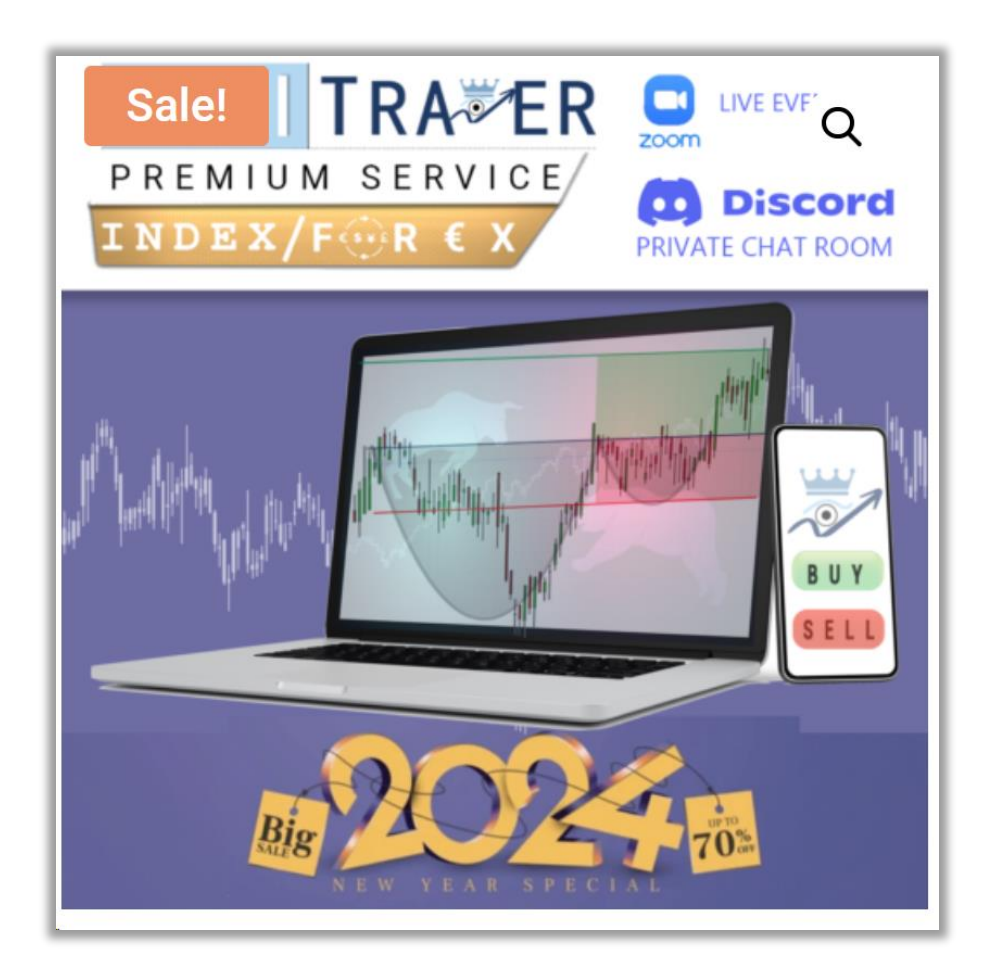

### START BY SIGNING UP TO **"7 TradingView** NOW

**17** TradingView

### CONNECT WITH US:

 $\overline{O}$ 

TRA ER

https://discord.gg/c8f37kyv35

www.facebook.com/groups/matitrader

https://www.youtube.com/matitrader/?sub\_confirmation=1

twitter.com/timonr

) <u>www.instagram.com/matitraders/</u>

www.timonandmati.com/

SIGN UP TO TRADINGVIEW NOW

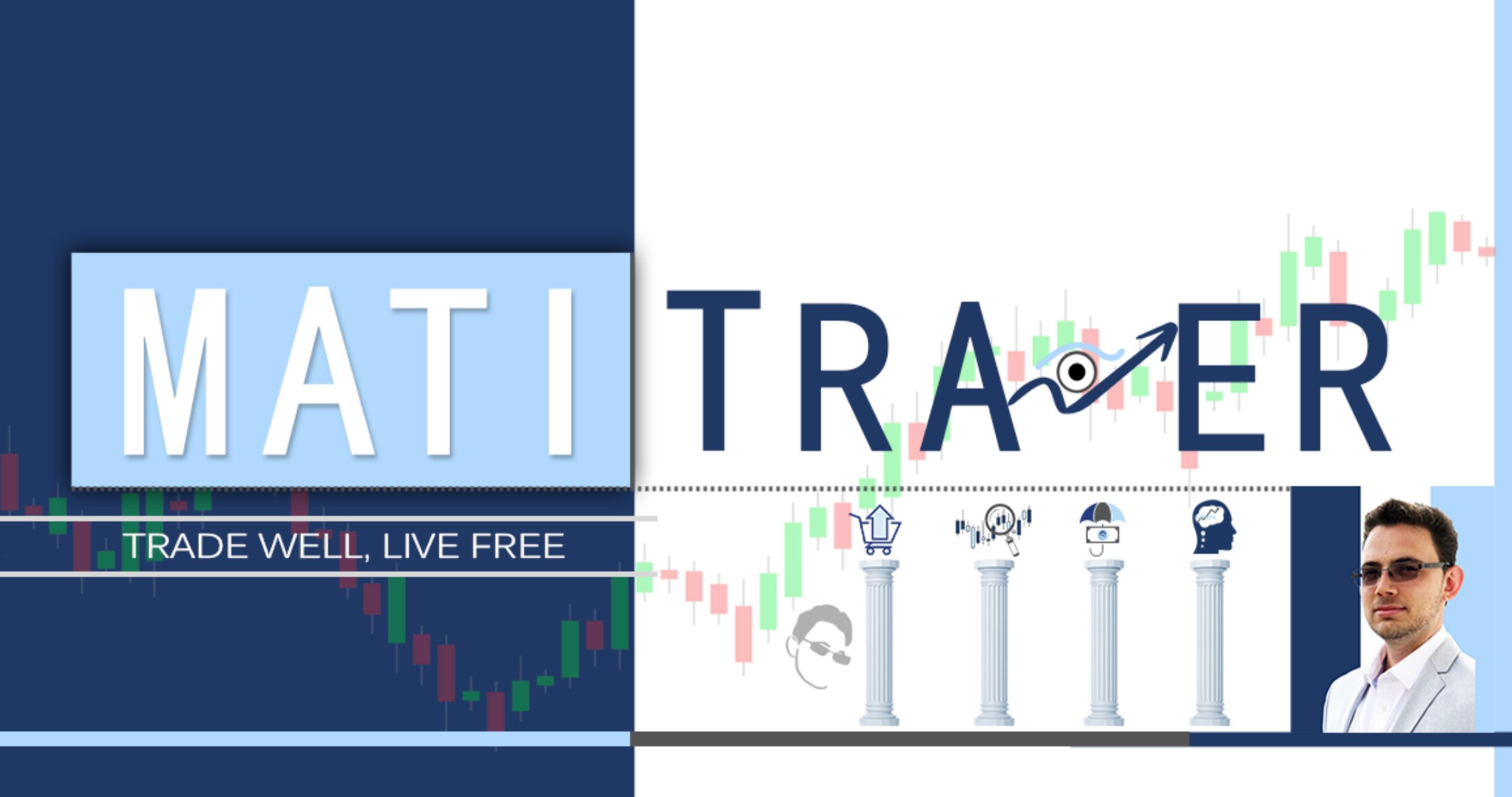

### **Timon Rossolimos**

Professional trader, author, speaker and entrepreneur.

### **At MATI Trader**

We specialise in helping you learn how to **trade well** and make a success from the financial markets.

We have shared the **four main principles** of successful trading to over 257,000+ members since 2003. Markets, Methods, Money & Mind. Thank **YOU** for giving your time and energy to add the **MATI TRADER INDICATOR**... To your chart...

If you have any questions, queries or feedback you can email me anytime at <u>Timon@timonandmati.com</u>

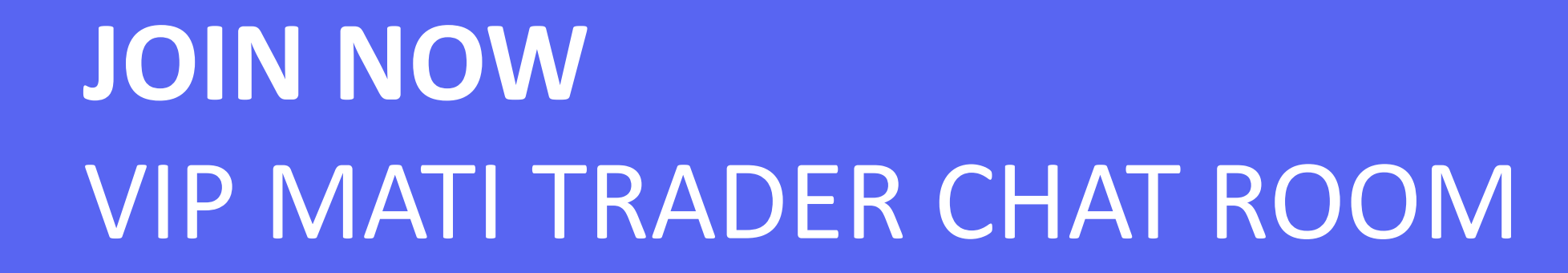

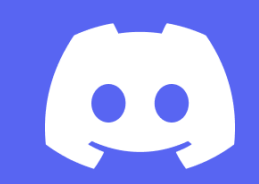

# Click this link to start

https://discord.gg/c8f37kyv35

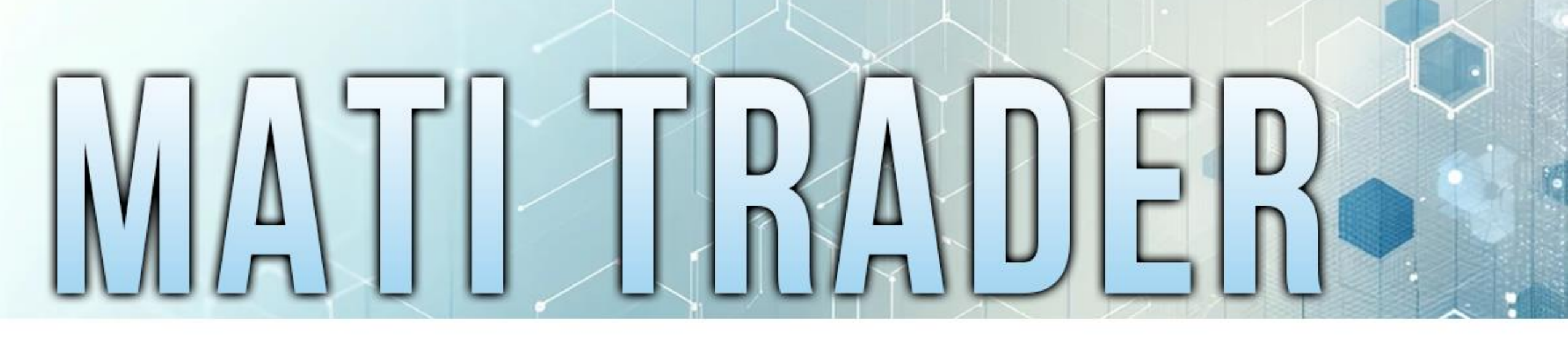

# INDICATORS

M Y A UTOMATIC T RADING I NDICATORS

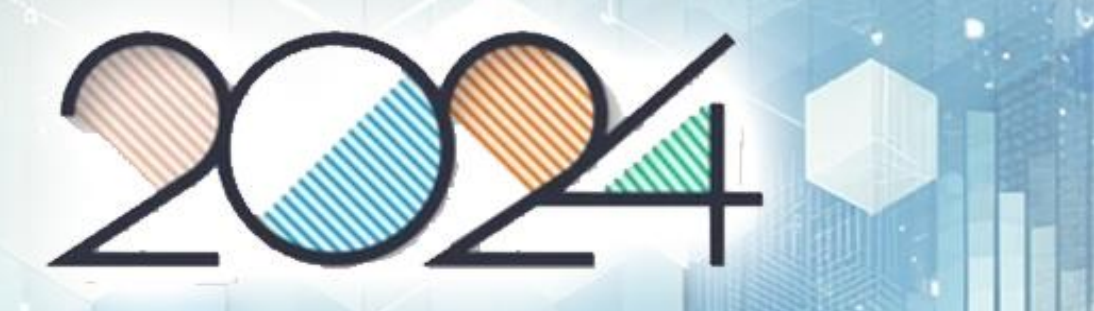

## **57 TradingView**